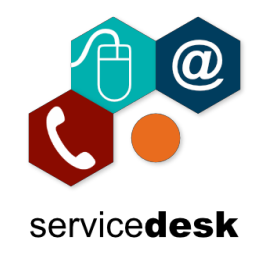

## To access GoToMyPC using Corporate Login (SSO) follow the steps below on the GoToMyPC Secure Login page.

\*Please Note: Corporate Login (SSO) does not work with the GoToMyPC desktop client\*

1. On the GoToMyPC Secure Login web page do not enter your existing email address or password but click on "Corporate Login (SSO)"

|                                                          |                                                                                                  | File Transfer and Sync - G                                                            |                                             |
|----------------------------------------------------------|--------------------------------------------------------------------------------------------------|---------------------------------------------------------------------------------------|---------------------------------------------|
| Secure Logir                                             | ı                                                                                                | "Test PC" (Host) My Documents                                                         | Beats emailing files to yourself!           |
| Log in to your GoToMy                                    | PC account.                                                                                      | Name A Size M<br>Application Data 10                                                  | Easily transfer a file from one             |
| Registered Email Ad                                      | dress                                                                                            | Cesitop 10<br>Coverbade 10                                                            | computer to another and synchronize         |
|                                                          |                                                                                                  |                                                                                       | files and folders with a single click. It's |
|                                                          |                                                                                                  |                                                                                       | emailing them. Se                           |
| Password                                                 |                                                                                                  |                                                                                       | Click "Corpora                              |
|                                                          |                                                                                                  |                                                                                       | Login (SSO)                                 |
| Forgot Password?                                         | Corporate Login (SSO)                                                                            |                                                                                       |                                             |
|                                                          |                                                                                                  | Search online he                                                                      | Ip files, watch training videos             |
| Log In                                                   |                                                                                                  | 24 hours a day 7                                                                      | / days a week                               |
|                                                          |                                                                                                  | ,                                                                                     |                                             |
|                                                          |                                                                                                  |                                                                                       |                                             |
|                                                          |                                                                                                  | If you are not a G                                                                    | GoToMyPC customer,sign up today.            |
|                                                          | Home<br>Customer Login                                                                           | If you are not a C<br>Learn More<br>How It Works                                      | GoToMyPC customer,sign up today.            |
|                                                          | Home<br>Customer Login<br>24/7 Support<br>Try II Free                                            | If you are not a C<br>Learn More<br>How It Works<br>Features<br>FAOs                  | GoToMyPC customer,sign up today.            |
| Which of our plans is right for you?                     | Home<br>Customer Login<br>24/7 Support<br>Try It Free<br>Buy Online                              | If you are not a C<br>Learn More<br>How It Works<br>Features<br>FAQs<br>Compare Plans | GoToMyPC customer,sign up today.            |
| Which of our plans is<br>right for you?<br>Compare Plans | <b>Home</b><br>Customer Login<br>24/7 Support<br>Try It Free<br>Buy Online                       | If you are not a C<br>Learn More<br>How It Works<br>Features<br>FAQs<br>Compare Plans | GoToMyPC customer,sign up today.            |
| Which of our plans is<br>right for you?<br>Compare Plans | Home<br>Customer Login<br>24/7 Support<br>Try It Free<br>Buy Online<br>upport   Become a Partner | If you are not a C<br>Learn More<br>How It Works<br>Features<br>FAQs<br>Compare Plans | GoToMyPC customer,sign up today.            |

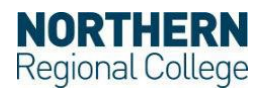

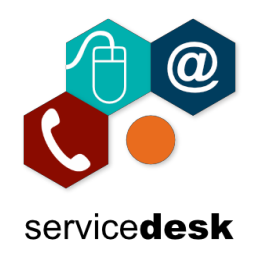

- Corporate Email ID

  Back

  Next

  2. Click Next
- 2. On the GoToMyPC corporate account login page enter your college Microsoft 365 Username and click "Next".

3. Enter your college Microsoft 365 username and click "Next".

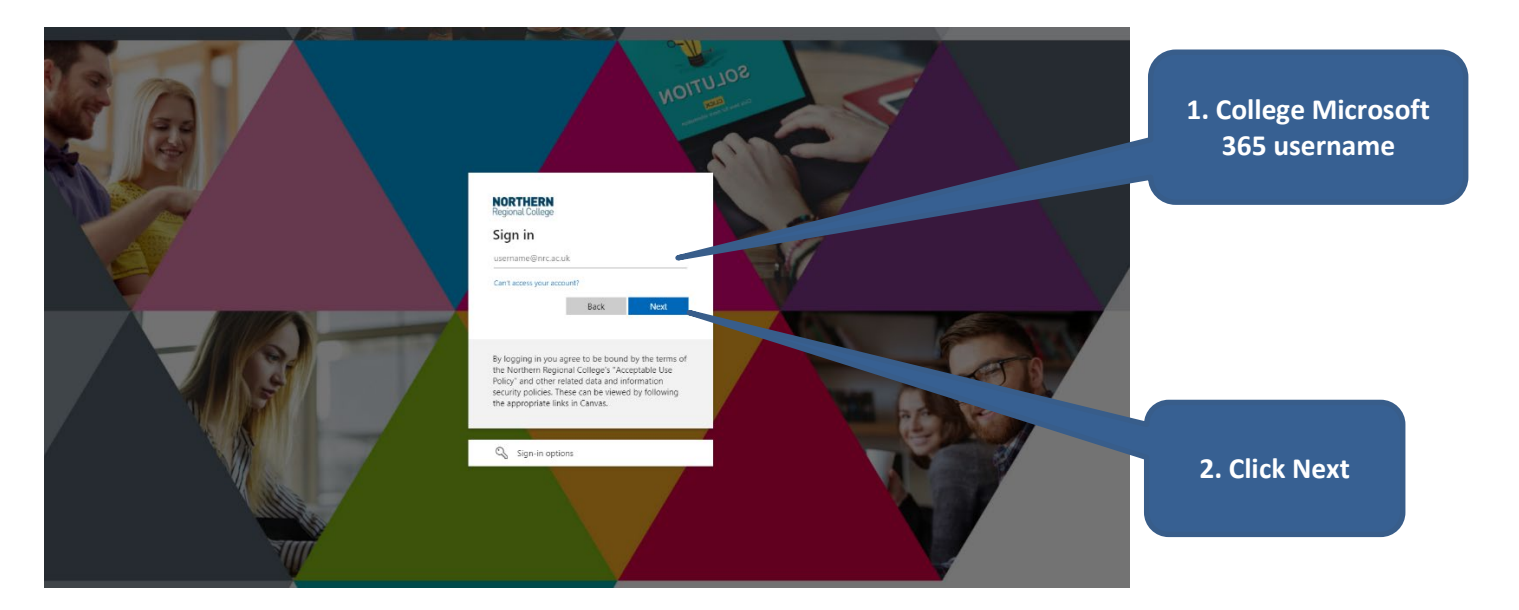

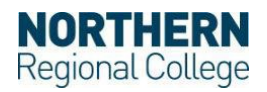

## **GoToMyPC Corporate Login (SSO) Guide** June 2024

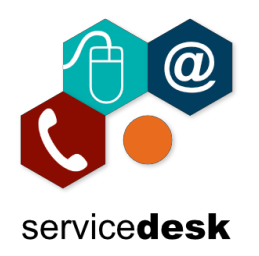

4. Enter your college login password and click "Sign in"

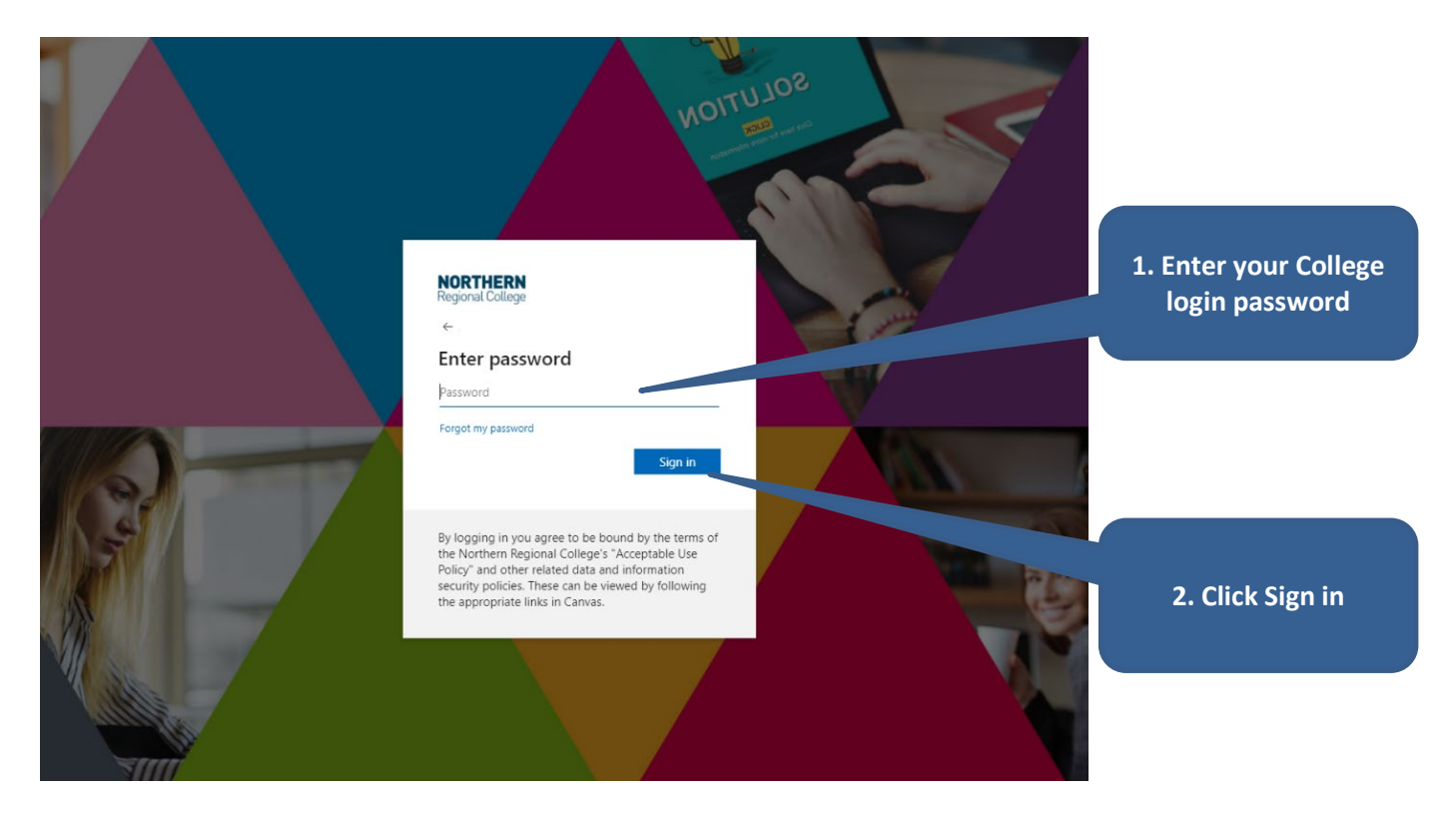

5. Complete the Multi Factor Authentication challenge on your registered device.

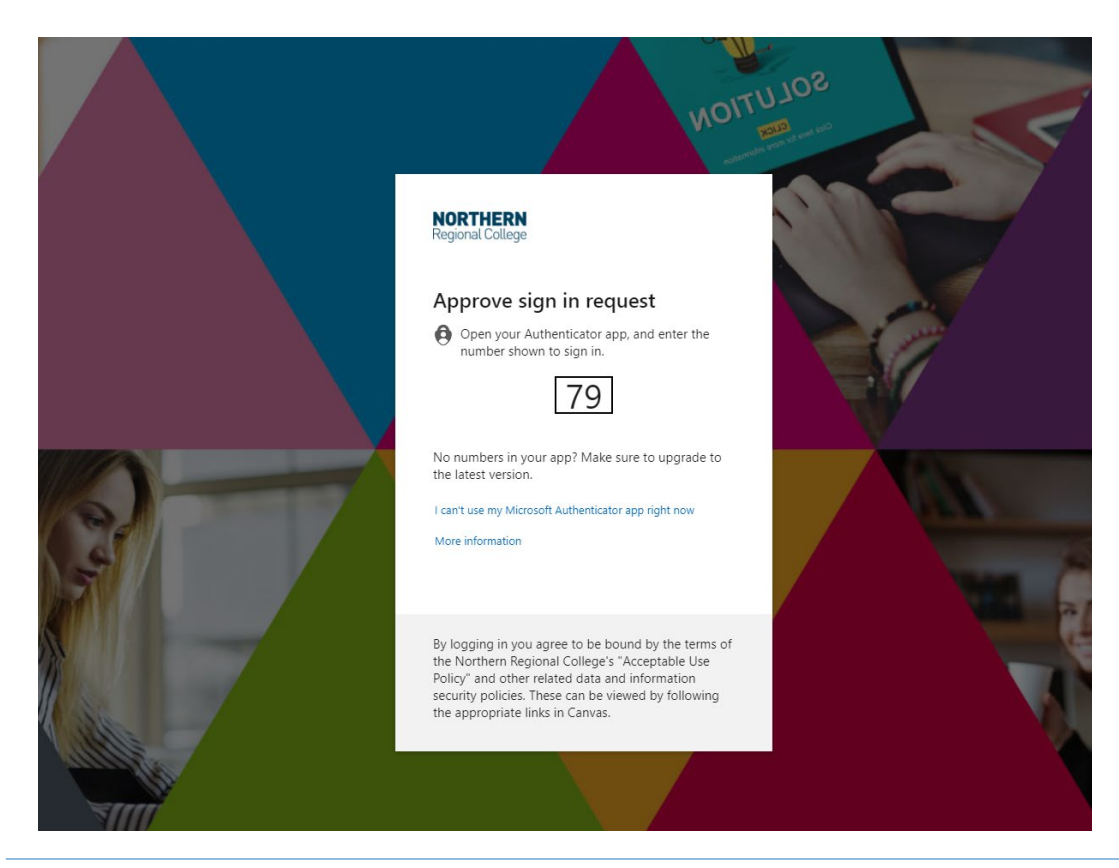

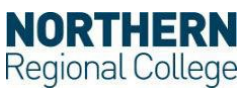

## **GoToMyPC Corporate Login (SSO) Guide** June 2024

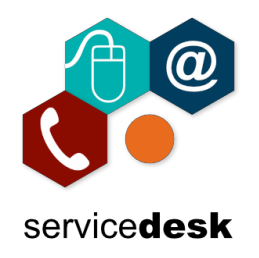

6. Decide whether you want to remain signed in or not by selecting "Yes" or "No".

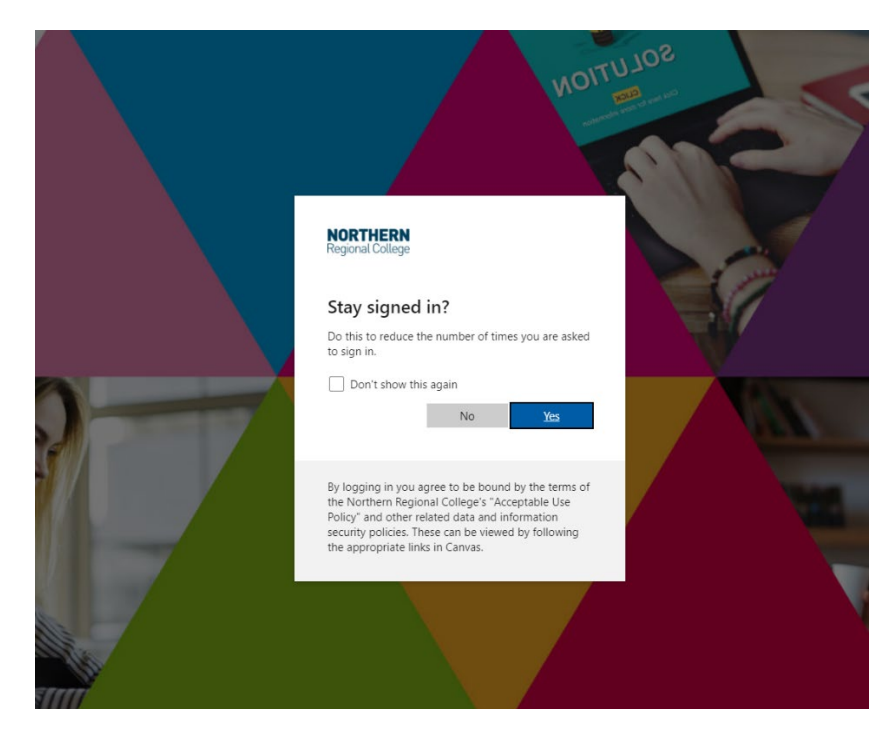

7. This will take you to the GoToMyPC Computers Page.

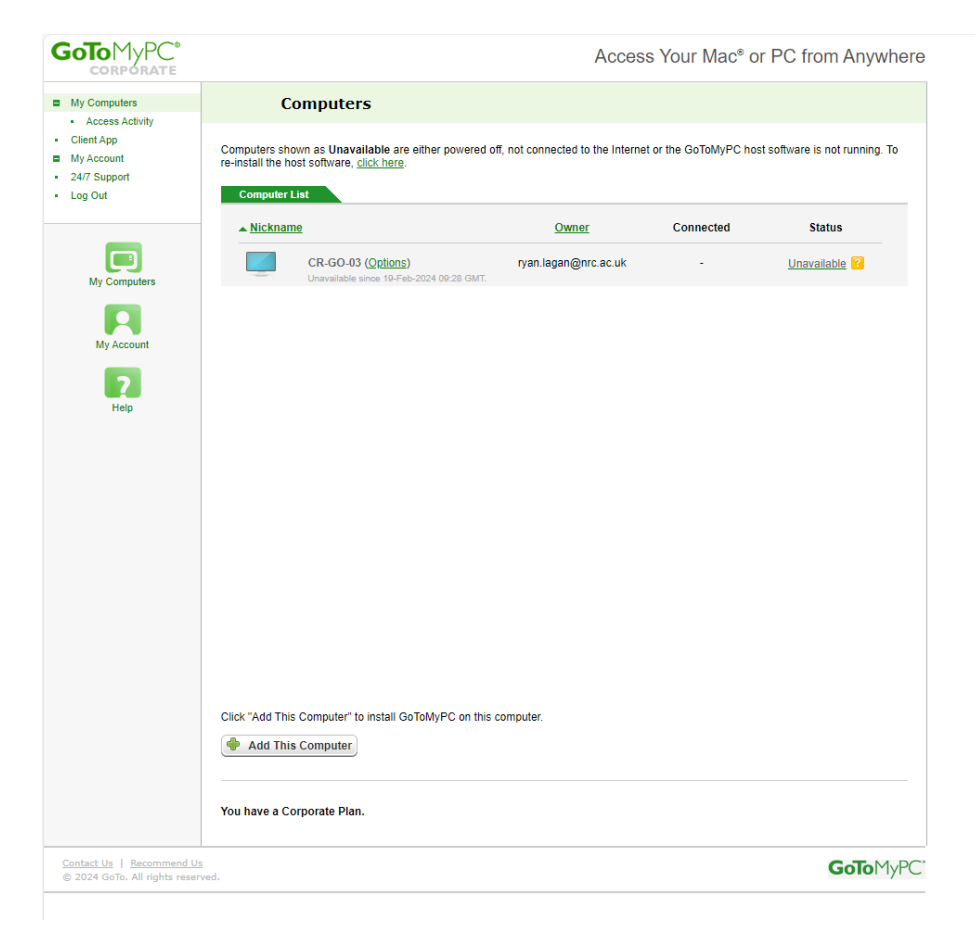

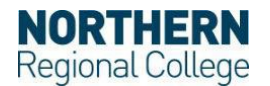